## Running TORTOISE (v2.5.2) for DTI data pre-processing by PA Taylor (Aug. 2016)

These are example instructions for using TORTOISE (at present, v2.5.2) for DWI preprocessing. We mostly make use of default options therein. This is **not** an official set of steps-- please see the TORTOISE website for those. These notes take up from the online AFNI-FATCAT help. We describe taking a set of AP and PA phase encoded DWI data sets (TORTOISE calls these blip-down and blip-up) and:

1) processing each for subject motion/eddy current/etc. distortion (→DIFF\_PREP run on each);

2) gluing the AP and PA sets together ( $\rightarrow$  DR-BUDDI);

3) exporting the results to an AFNI/NIFTI format (with DIFF\_CALC);

... after which results can be used for calculating DTs, DTI parameters and a basic tractography with AFNI-FATCAT (see online AFNI webpage tutorial).

NB: if you don't have both AP and PA data sets, these instructions can still be used to get you through the DIFF\_PREP part for the single set, and then go to the DIFF\_CALC part.

These instructions are *long* because they are verbose, show lots of screen images of the GUI and terminal, and cover a few different steps. It is probably overly didactic, and users will get comfortable quite quickly with TORTOISE and not need (or want) to refer to it. So, don't fret.

In preparation for processing, we need to have the following data sets for any subject:

- + a reference T2w structural scan-- if this is not available, but a T1w image is, then an 'imitation T2' can be made (see online AFNI webpage tutorial);
- + a set of AP phase encoded DWIs;
- + (optional) a set of PA phase encoded DWIs with same grads as that of AP.

DWI formats/organization for any subject:

To start, we assume that each set of *N* AP and/or PA DWIs is sitting in its own directory, with only the following 3 files present and in these specific formats (essentially, resembling the output of dcm2nii): 1) a 4D volumetric data set of the *N* DWI images (includes  $b_0$ s); must be a \*.nii file, not \*.nii.gz;

2) a gradient (\*.bvec) text file of 3 rows and *N* values per row;

3) a b-value (\*.bval) text file of 1 row and N values per row.

**Note:** official TORTOISE documentation recommends loading DICOM files directly into the software, to reduce chances of misreading header information (orientation, slice order, voxel size, etc.). We have converted to NIFTI to be able to view+kick out bad volumes and visually inspect data afterwards to make sure nothing has gone wrong (if something does, then we know we might have to load DICOMs in directly).

LHS = lefthand side RHS = righthand side

## Comments:

1) In order to run, DIFF\_PREP requires a "Settings File" (\*.dmc), which TORTOISE will look for by default in the following directory:

~/DIFF\_PREP\_WORK/

There is an example online here:

https://science.nichd.nih.gov/confluence/display/nihpd/3.2.01+Sample+registration+settings+file This is pretty much what I generally use; probably one thing that could be changed would be saving intermediate outputs, because they take up several gigabytes of space per run (but then it would be harder to troubleshoot any problems).

2) The final output spatial resolution of the DWI data can also be set in the \*.dmc settings file. Based on advice from the TORTOISE gurus, a bit of upsampling is generally advisable. For example, I often go from 2 mm isotropic (acquired) to 1.5 mm isotropic (after processing). Upsampling a lot can lead to huge memory and time demands when processing.

3) If loading in DWIs as NIFTIs, there must be a directory with a single \*.nii data file, \*.bvec gradient file, and \*.bval b-value file. TORTOISE looks for these specific extensions-- once you enter the \*.nii file into the GUI, it will expect to be able to find the other two text files in the same directory. NIFTI files cannot be zipped.

4) TORTOISE will make a processing directory based on the name of the entered \*.nii file (in DIFF\_PREP) or the entered list file (if DR-BUDDI). For example, <u>if</u> the NIFTI is named "CHEESE\_BURGER.nii" and in a directory called "FOOD\_DWI/", then the output directory will be called "CHEESE\_BURGER\_proc/", and this will be parallel to "FOOD\_DWI/".

### A) RUNNING TORTOISE: DIFF\_PREP

*NB:* This DIFF\_PREP step would be run separately on each the AP and PA set of DWIs (the filtered sets, if filtering was performed). In this example, we just go through the DIFF\_PREP steps for the 'AP' set-- the same set of steps applies to the PA case. Both runs of DIFF\_PREP could be run simultaneously on the AP and PA sets (subject to computational power/memory; there is no interaction among them, and you will need both for the next step).

### A1) Starting DIFF\_PREP: stage one, to be run on a set of DWIs, using T2w for reference.

Go to diffprep\_main/ directory of TORTOISE on the computer, and start the virtual machine by typing "./prepvm" on the command line:

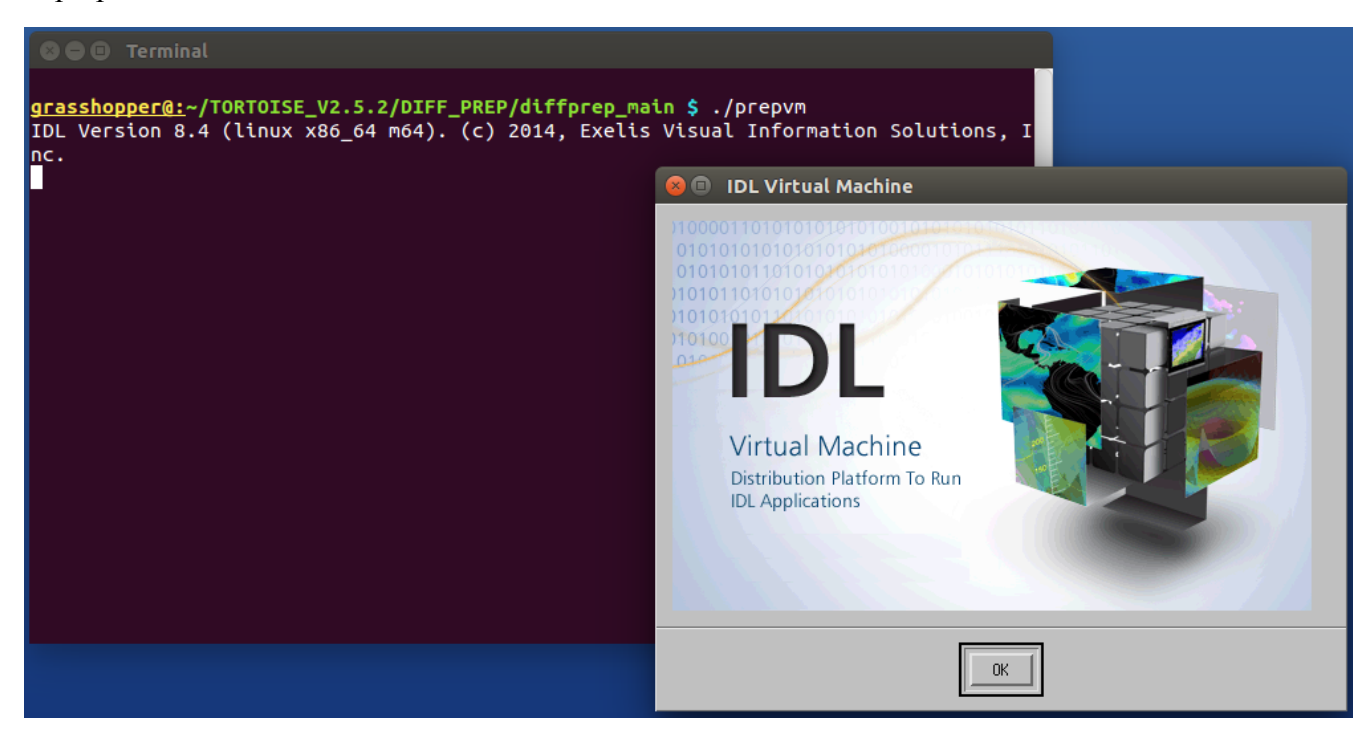

and start the IDL (ugh) virtual machine by hitting "OK".

# A2) The DIFF\_PREP GUI: where basic information gets loaded in.

This will start a two step process: importing (DWI) data in the left column, and then the structural data and running options file in the right column.

|                        | e Diff_prep                                       |                                                              |
|------------------------|---------------------------------------------------|--------------------------------------------------------------|
|                        | Please import your data or select al              | ready imported data for processing:                          |
|                        | TIMPORT data 💠 Pr                                 | rocess imported data                                         |
| SO Terminal            | Import/Convert tools:                             |                                                              |
| grasshopper@:~/        | Input data format:                                | Data properties file:                                        |
| IDL Version 8.4<br>nc. | PAR files directory:                              |                                                              |
| Warning: Cannot        | □ Rotate gradients based on slice orientation?    | Last falet I                                                 |
| 508859-1" to ty        | Study Path:                                       | Structural file:                                             |
|                        | Gradient file paths                               | 🗖 Transform NII with housdar Info? 🗖 flip ни??               |
|                        | FSL NIFTI file path:                              | Registration paramet                                         |
|                        | ■ Transform nil with header information?          | Optimization Type: 🛛 Human brain/quadratic transformations 🔟 |
|                        | Frace encoding direction: 🔷 wortical 🗇 horizontal | 🗖 Is brain data?                                             |
|                        | Yushay data faidage                               | Optional propertient                                         |
|                        |                                                   | Economitation file:                                          |
|                        | Realmy to use:                                    | Userdefined output name                                      |
|                        | Uptional<br>Vo. sluppe opatiest pages             | 10 norse mean:                                               |
| 🛛 🖨 🕒 Registrati       |                                                   | IO norse stdev:                                              |
| Ι                      | Rumber of clicest                                 | Structural norce meant                                       |
|                        | Hannum b-value:                                   | Structural more etdev:                                       |
|                        | Number of images per row in mosaic images:        | <u> </u>                                                     |
|                        | □ Flip slice order? □ □ Rotate Gradients?         |                                                              |
|                        | ■ Flip × ■ Flip Y ■ Flip 2                        | ■ Display images and Log?                                    |
|                        | I Seven XY I Seven XZ I Seven YZ                  |                                                              |
|                        | Gradients will be swapped after being flipped.    |                                                              |
| 2                      | Original image Akes for flippings None            |                                                              |
|                        | inpor€                                            |                                                              |
|                        | Apply                                             | Cancel                                                       |
|                        |                                                   | About TORTOISE                                               |

### A3) DIFF\_PREP GUI LHS: Import data.

From 'Input data format' dropdown list, select 'FSL 4D NIFTI'. This unfreezes the 'FSL NIFTI file path:' box, and click on the folder icon there. Then navigate in the file structure to where your input DWI NIFTI file of interest is (here, AP.nii). The \*bval and \*bvec files must be in the same directory, and the NIFTI file cannot be zipped (\*.nii.gz). After selecting the correct file, click "OK":

| SO DIFF_PREP                       |                                 |                               |                                    |
|------------------------------------|---------------------------------|-------------------------------|------------------------------------|
| Pleas                              | e import your data or select al | lready imported data for proc | essing:                            |
|                                    | 🔷 IMPORT data 💠 Po              | rocess imported data          |                                    |
| Import/Conver                      | t tools:                        |                               |                                    |
| Input data format:FSL 4D NIF       | <u>11 I</u>                     | Data properties file: 1       | Ð                                  |
| PAR files directory:               | B                               |                               |                                    |
| □ Rotate gradients based on slice  | orlentation?                    | List file:                    | B                                  |
| Study Path:                        | B                               | Structural File:              | B                                  |
| Gradient File path:                | B                               | 🗖 Iranafore NII w             | ish header info? 🖬 flip ну??       |
| FSL NIFTI file path:               | 👸                               | Repretivation paramet         | D                                  |
|                                    | Sel                             | lect the NIFTI file to be     | imported divatic transformations I |
| Iransform nii with header infor    | mation?                         | T is brain data?              |                                    |
| Phase encoding direction: 🔷 ver    | 😕 💷 Please Select a Fil         | e                             |                                    |
| änden data folden:                 | Directory                       |                               |                                    |
| Ematrix to use: 🔷 Brulier Bustri   | /data/DTI_GROUP_STUDY/SUB01/    | ′FILT_AP/į́                   |                                    |
| Option                             | Filter                          |                               | Files                              |
|                                    | *.NII;*.nii;*.img;*.IMG         |                               | <u>AP.nii</u>                      |
| ACTERIAL (IL MILLE LIMMA)          | Directories                     |                               |                                    |
| Number of clicest                  |                                 |                               |                                    |
| Haximum b-value:                   |                                 |                               |                                    |
| Number of images per row in mosaic |                                 |                               |                                    |
| 🗖 Flip slice order? 🗖 Rotate (     |                                 |                               |                                    |
| IFIIP X IFIIP Y IFIIP 2            |                                 |                               |                                    |
| 🖾 Swap XY 🖾 Swap XZ 💷 Swap         |                                 |                               |                                    |
| Gradients will be swapped after be | Selection                       |                               |                                    |
| Original Image Axes for flipping:  | [Hr+U11                         |                               |                                    |
| Impor                              | ОК                              | Filter                        | Cancel                             |
|                                    |                                 |                               | About TORTOISE                     |

# A4) DIFF\_PREP GUI: Import data.

After the NIFTI file path has been given, (probably) nothing else has to be selected on the LHS, and you can select the 'Import' button at the bottom of the left column.

| S G I DIFF_PREP                                         |                                                            |
|---------------------------------------------------------|------------------------------------------------------------|
| Please import your data or select a                     | lready imported data for processing:                       |
| ♦ IMPORT data                                           | rocess imported data                                       |
| Import/Convert tools:                                   |                                                            |
| Input data format: FSL 4D NIFTI 🗵                       | Data properties file:                                      |
| PAR files directory:                                    |                                                            |
| □ Rotate gradients based on alice orientation?          | List file:                                                 |
| Study Path:                                             | Structural friet I                                         |
| Gradient frie patie                                     | 🗖 Transform NII with header Info? 🗖 flip H/P?              |
| FSL NIFTI file path: Vdata/DTI_GROUP_STUDY/SUB01/FILT M | Reportration paramet                                       |
| Transform nii with header information?                  | Optimization Type: Human brain/quadratic transformations I |
|                                                         | ■ Is brain data?                                           |
| rhase encoding direction: ~ vertical ~ horizontal       | Úptronal properties:                                       |
| Bruken data foldent 🎽                                   | Beomentation file:                                         |
| Reating to use: 🐟 Bruler Beatrix 🗇 Original gradients   | Ucendefined output name                                    |
| Optional                                                | IO norse meant                                             |
|                                                         | 10 norce sideut                                            |
| Number of circes:                                       | ,                                                          |
| Havinum b-value:                                        | Structural noise meant                                     |
| Number of images per row in mosaic imagest              | Structural noise stdev: I                                  |
| I Flip slice order? I Rotate Gradients?                 |                                                            |
| SFlip X SFlip Y SFlip 2                                 | ■ Blandana inanas and ina?                                 |
| 🗆 Swap XY 💷 Swap XZ 💷 Swap YZ                           |                                                            |
| Gradients will be swapped after being flipped.          |                                                            |
| Original Image Axes for flipping: None                  |                                                            |
| Import                                                  |                                                            |
| ansi                                                    | Cancel                                                     |
| 1949.A                                                  | I                                                          |
|                                                         | About TORTOISE                                             |

### A5) DIFF\_PREP GUI: Process imported data.

After importing the data successfully on the LHS of the GUI, the RHS ("Process imported data") unfreezes. The 'List file' should have been automatically populated. At this point, we will just need to load in the 'Structural file' and the 'Registration params'. Start by clicking on the folder to the right of "Structural file," and navigating the file structure to where the T2w reference anatomical is (again, unzipped NIFTI file, only). After selecting the correct file, click "OK":

|   | BOB DIFF_PREP                                                           | )                    |                                          |                      |                                       |  |  |
|---|-------------------------------------------------------------------------|----------------------|------------------------------------------|----------------------|---------------------------------------|--|--|
|   | Please import your data or select already imported data for processing: |                      |                                          |                      |                                       |  |  |
|   |                                                                         |                      | 💠 IMPORT data 🐟                          | Process imported dat | a                                     |  |  |
|   |                                                                         |                      |                                          | Sele                 | ect an existing data properties file: |  |  |
|   | Input data format:                                                      | FSL 4D NIFTI         | <u>1</u>                                 | Data properties f    | file: 📔 📁                             |  |  |
|   | PAR files directory:                                                    | I                    | B                                        |                      | OR Enter data information:            |  |  |
|   | 🗖 Rotate gradients ba                                                   | hand on allos o      | rientetion?                              | List file:           | j⁄data/DTI_GROUP_STUDY/SUB01/AP_P 📁   |  |  |
|   | Study Path:                                                             | Ĭ                    | B                                        | Structural file:     | ¥                                     |  |  |
|   | Gradient file patht                                                     | X 😣                  | Please Select a File                     | 2                    |                                       |  |  |
|   | FSL NIFTI file path:                                                    | J/data/IIT Fi        | lters: *.img;*.IMG;*.nii =               | -                    |                                       |  |  |
|   | 🗖 Transform nil with                                                    | hander Inf           | rectory<br>'data/DTI GROUP STUDY/SUB01// | anatom/              |                                       |  |  |
|   | Phace encoding directi                                                  | iont 🔷 Fi            | lter                                     | *                    | Files                                 |  |  |
|   | žruker data foldert                                                     | *                    | .img;*.IMG;*.niiį́                       |                      | anat,nii<br>out_t1w,nii               |  |  |
|   | Beatrix to uses - 🐟 B                                                   | Din<br>Brui or Bwat  | rectories                                |                      | out_tiw_ss.nll out_t2w.nli            |  |  |
|   | Voxelance gradient ima                                                  | 0pt14                | TEMP_CONV_123<br>WORK_prealign           |                      |                                       |  |  |
|   | Number of clicect                                                       | ž                    |                                          |                      |                                       |  |  |
|   | Haximum b-value:                                                        | Ĭ                    |                                          |                      |                                       |  |  |
|   | Number of images per r                                                  | ro⊷in mosta<br>Se    | lection                                  |                      | J                                     |  |  |
|   | 🗆 Flip slice order?                                                     | E Rotate             | ut_t2w.nii                               |                      |                                       |  |  |
|   | I Flip X I Flip Y                                                       | □ Flip               | OK                                       | Filte                | er Cancel                             |  |  |
|   | 🔲 Swap XY 🔲 Swap 🤇                                                      | ×2 🖬 Swa             |                                          | _                    |                                       |  |  |
|   | Gradients will be swap                                                  | oped after bern      | g finpped.                               |                      |                                       |  |  |
| i | Original Image Aker fo                                                  | n flippingt <u>N</u> | 0118                                     |                      |                                       |  |  |
|   |                                                                         | Import.              |                                          |                      |                                       |  |  |
|   |                                                                         |                      | Apply                                    | Cancel               |                                       |  |  |
|   |                                                                         |                      |                                          |                      | About TORTOISE                        |  |  |

#### A6) DIFF\_PREP GUI: registration parameters.

Click on the folder icon by the 'Registration params:' option. A selection GUI should open up the ~/DIFF\_PREP\_WORK directory. Select a desired file (here, "FOR\_DIFF\_PREP\_T2REG\_1.5.dmc") and click "OK". You are then all set, and you can click "Apply" at the bottom of the GUI (sometimes I first unselect "Display images and Log" of the bottom of the GUI just to not have windows opening).

| S G B DIFF_PREP                                        |                                                                        |
|--------------------------------------------------------|------------------------------------------------------------------------|
| Please import your data or select al                   | ready imported data for processing:                                    |
| ♦ IMPORT data ♦ P                                      | rocess imported data                                                   |
|                                                        | Select an existing data properties file:                               |
| input data format:                                     | Data properties file:                                                  |
| PAR files directory:                                   | OR Enter data information:                                             |
| □ Rotate gradients based on slice orientation?         | List file:                                                             |
| Study Pathe                                            | Structural file: //data/DTI_GROUP_STUDY/SUB01/ANAT 📁                   |
| Gradient frie patht                                    | □ Transform NII with header info? □ flip A/P?                          |
| FSL NIFTH FALM DATES VIATAZITH GROUP STUDY/SUB01/FILT  | Registration params: FOR_DIFF_PREP_T2REG_1.5.dmc                       |
| ■ Transform nil with honder information?               | Optimization Type: Human brain/quadratic transformations $\mathcal{I}$ |
| Fhace encoding directions 🔷 wortical 🔷 horizontal      | 🔲 Is brain data?                                                       |
|                                                        | Optional properties:                                                   |
| Bruker data folder:                                    | Reorientation file:                                                    |
| Reality, to use: 🔷 Bruker Beatrix 🗇 Original gradients | Userdefined output name                                                |
| Uptional<br>Vo.alures ovatient rease                   | BO noise mean:                                                         |
| Minhou of alignment I                                  | BO noise stdev:                                                        |
|                                                        | Structural noise mean:                                                 |
|                                                        | Structural noise stdev:                                                |
| Number of imager per row in moraic imager:             |                                                                        |
| 🖬 Flip slice order? 🔲 Rotate Gradients?                |                                                                        |
| ■ Flip X ■ Flip Y ■ Flip 2                             | ⊐ Display images and Log?                                              |
| I Sweet XY I Sweet X2 I Sweet Y2                       |                                                                        |
| Gradients will be swapped after being flipped.         |                                                                        |
| Original lwage Alee for flippings <u>None</u>          |                                                                        |
| Import.                                                |                                                                        |
| Apply                                                  | Cancel                                                                 |
|                                                        | About TORTOISE                                                         |

*NB: The default \*.dmc settings* do *keep a lot of intermediate files, which can take up 10GB or more per subject; likely not necessary to keep all those. I usually purge most of them afterwards. You could change what intermediate files are kept in the \*.dmc settings file.* 

### A7) DIFF\_PREP running+finishing.

The large GUI closes, and the gray 'Registration Status Report Window' remains open, with things churning by in the terminal. It may take a few+ hours or more per data set, depending on the number DWIs, the spatial resolution, and the amount of distortion.

When DIFF\_PREP has finished running successfully, the remaining gray GUI closes, and you WILL see an error about 'arithmetic error: Floating underflow' in the terminal. That's just part of the joy of IDL. The following is a standard example of the terminal output at the end:

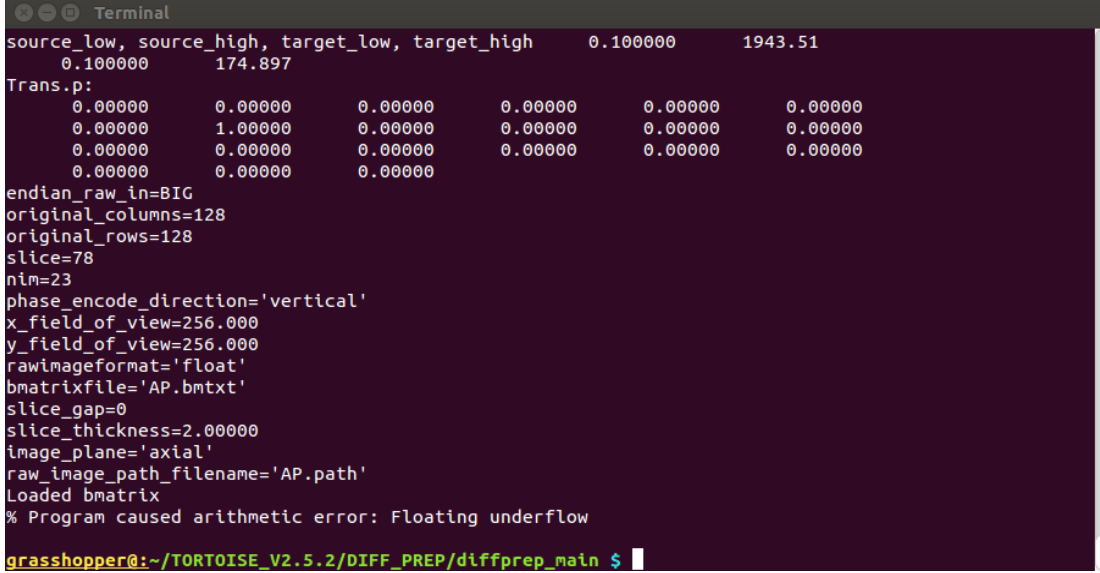

DIFF\_PREP will have made a directory parallel to the one holding the input NIFTI data, whose name is composed of the name of the NIFTI file and the postfix '\_proc' (in the case of this example, the output directory will be /data/DTI\_GROUP\_STUDY/SUB01/AP\_proc/). This is an image of the AP\_proc file structure (and you might notice SUB01 contains a PA\_proc directory, because I ran DIFF\_PREP on that separately):

| 🛛 🖨 🔲 Terminal                                                                          |                                                                                          |                           |
|-----------------------------------------------------------------------------------------|------------------------------------------------------------------------------------------|---------------------------|
| <mark>grasshopper@:</mark> /data/DTI_<br>01_dicom_dir_anat 01_c<br>01_dicom_dir_AP ANAT | _ <mark>GROUP_STUDY \$ ls SUB01/</mark><br>iicom_dir_PA  AP_proc  FILT_PA  UNFILT<br>FOM | _AP<br>_PA                |
| grasshopper@:/data/DTI                                                                  | GROUP STUDY \$ ls SUB01/AP proc/                                                         |                           |
| AP.bmtxt                                                                                | AP.path                                                                                  | AP up rpd.bmtxt           |
| AP DMC.bmtxt                                                                            | AP_slices                                                                                | AP_up_rpd_corims          |
| AP_DMC_corims                                                                           | AP_up_b0_orig_crop.nii                                                                   | AP_up_rpd.list            |
| AP_DMC.list                                                                             | AP_up.bmtxt                                                                              | AP_up_rpd.path            |
| AP_DMC.path                                                                             | AP_up.list                                                                               | AP_up_rpdstructural.nii   |
| AP_DMCstructural.nii                                                                    | AP_up.list_deformation_field_output                                                      | AP_up_rpdtemplate.nii     |
| AP_DMCtemplate.nii                                                                      | AP_up.list_step4                                                                         | AP_up_rpd.transformations |
| AP_DMC.transformations                                                                  | AP_up.path                                                                               | AP.xml                    |
| AP.list                                                                                 | AP_up_RAWFLOAT                                                                           | timing.txt                |
| <u>grasshopper@:</u> /data/DTI_                                                         | _GROUP_STUDY \$                                                                          |                           |
|                                                                                         |                                                                                          |                           |
|                                                                                         |                                                                                          |                           |
|                                                                                         |                                                                                          |                           |
|                                                                                         |                                                                                          |                           |
|                                                                                         |                                                                                          |                           |
|                                                                                         |                                                                                          |                           |

... And the DIFF\_PREP stage is complete. If you don't have both AP and PA data, skip the the Part B "DR\_BUDDI" and go to exporting data into usable formats in Part C "DIFF\_CALC".

### **B) RUNNING TORTOISE: DR\_BUDDI**

After DIFF\_PREP has been run separately on the subject's AP and PA DWI sets, we can now perform the actual EPI distortion correction using TORTOISE's DR-BUDDI tool on the pair of sets (including the anatomical for reference/registration).

#### B1) open the DR-BUDDI GUI.

From the same DIFF\_PREP/diffprep\_main/ directory, fire up the IDL virtual machine using './dr buddi vm'.

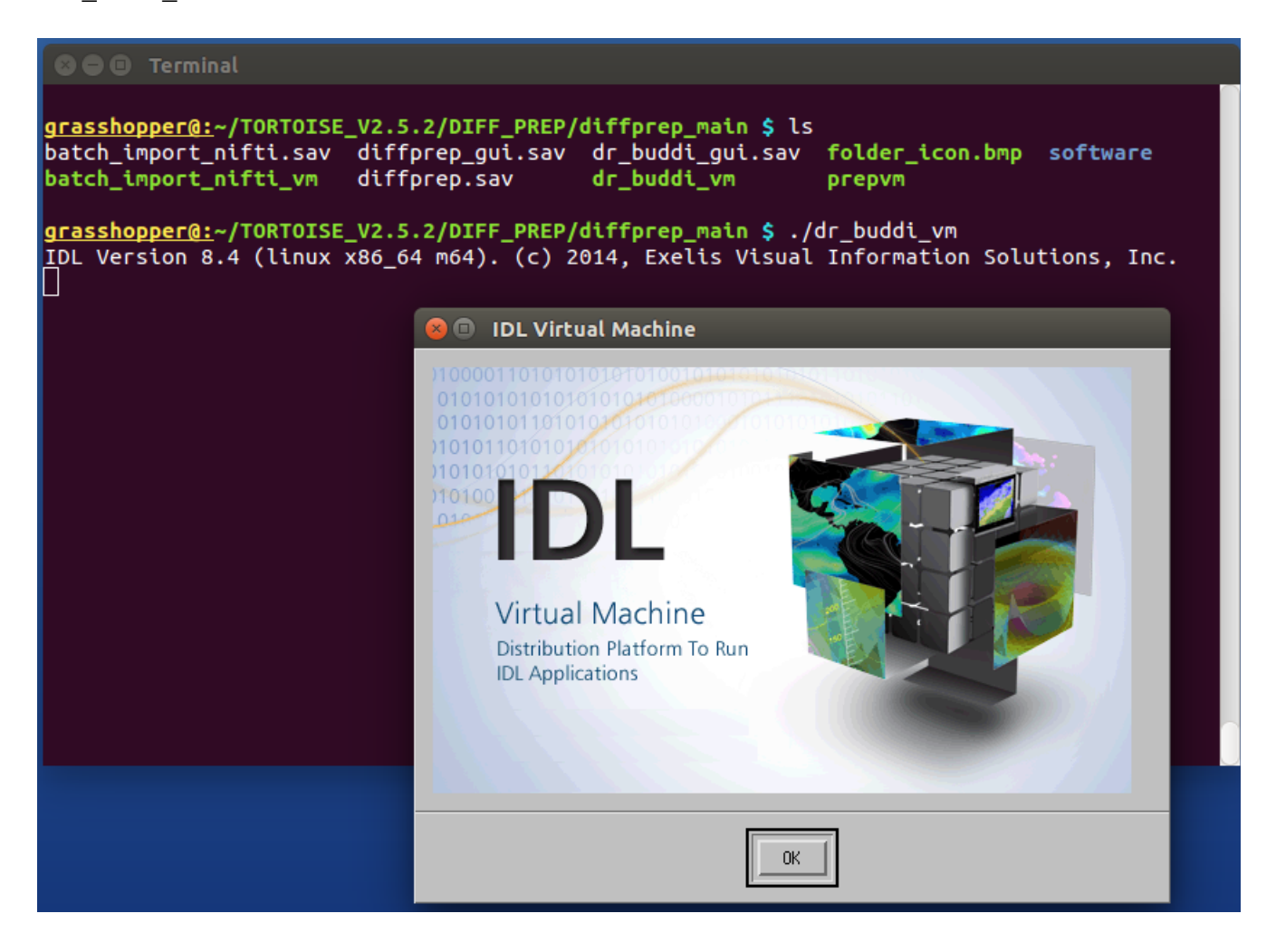

# **B2) DR-BUDDI GUI.**

This opens the DR-BUDDI GUI:

|                                                                                                    | Listfile for blip-up data:               | I                                                                   | 2                                                                                                    |
|----------------------------------------------------------------------------------------------------|------------------------------------------|---------------------------------------------------------------------|----------------------------------------------------------------------------------------------------|
|                                                                                                    | Listfile for blip-down data:             | I                                                                   |                                                                                                    |
|                                                                                                    | Structural image:                        | II.                                                                 | 2                                                                                                    |
|                                                                                                    | 🗢 Basic Settings                         | ♦ Advanced settings                                                 |                                                                                                    |
|                                                                                                    |                                          | Initial Alignment type:                                             | ♦ Rigid ◆ Quadratic                                                                                   |
|                                                                                                    |                                          | Deformation initialization:                                         | ◆ None (Recommended) ◆ topup ◆ Line integral                                                          |
|                                                                                                    |                                          | Ill type:                                                           | <pre>     Hugsired</pre>                                                                              |
| ↓ Very Fast ↓ Fast ↑ Default ↓ Slow ↓ Slo<br>(Least robust) (Less robust) (Robust) (More F                                                                                                    | wer 💠 Very Slow<br>Robust) (Most robust) | b-value for non-diffusion imagest                                   | b broatur for IMIs: 1000                                                                              |
|                                                                                                    |                                          | Use Iddle fort                                                      | ♦ Whole registration ↓ Fine tuning                                                                    |
|                                                                                                    |                                          | Number of Didlet                                                    | Ι:                                                                                                    |
|                                                                                                    |                                          | Henghining of volument                                              | $\diamond$ Equal weights $\diamond$ born heavy weights $\diamond$ DWI heavy weights $\diamond$ Median |
| Summary:                                                                                                    |                                          | Transformation type:                                                | ◆ SgN ◆ Time varying velocity based                                                                   |
| Deformation model: SyN<br>Number of levels: 3                                                                                                    |                                          | Gaussian kernel size for . Deformation update:                      | ▶ Total deformation: ▶ 5 Gradient step=lengtht ▶ 5                                                    |
| Number of metrics used: 2<br>Number of DUIs used in registration: 3                                                                                                    |                                          | Gaueerian kernel eize for - Time domain updatet                     | ( <b>b</b> .5) Time domain total: <b>b</b> .1                                                         |
| nesu recon atong phase encourne or eccroit, no                                                                                                    |                                          | Number of time pointe:                                              | <u>k</u>                                                                                              |
| Command:<br>/home/ptaylor/TORTOISE_V2.5.2/DIFF_PREP/diffprep_main/software/external.<br>x64/with_CUI/DR_BUDDIup_datadown_datastructuraldoQuadrat<br>useSuthesizefMUBI3 1bbal 0-DUB bual 100-DUuseBUB/s firetuning | libraries/DR_BUDDI/linux/                | Hetmo Hodality:                                                     | ♦ 00 \$\sigma\$ 10 \$\sigma\$                                                                         |
| dwi_weights equal -t SWN[1.5,4,0,5\]corr_window_size 5metric<br>-c 100x100x100 -s 1x0,5x0,25 -f 4x2x1restrict-deformation 0                                                                                       | CCokanmetric CCKokan                     | Convelation window vice:                                            | Is HI # of brows                                                                                      |
|                                                                                                    |                                          | Helmost 🔲 Standard 🗐 Standard + Jacoblan                            | 🗖 Geometry (with structural) – 🏛 Signal redistribution (with struct                                   |
|                                                                                                    |                                          | Number of levelst                                                   | ्य                                                                                                    |
|                                                                                                    |                                          | Number of iterations per level:                                     | 1.00 1.00 1.00                                                                                        |
|                                                                                                    |                                          | Smoothing kennel size (mm) per levelt                               | <b>b b</b> .5 <b>b</b> .25                                                                            |
|                                                                                                    |                                          | Shrinking per levelt                                                | ji ji ji ji ji ji ji ji ji ji ji ji ji j                                                              |
|                                                                                                    |                                          | Restruct deformation to phase encoding:                             | <b>◇</b> 0• <b>◇</b> 09                                                                               |
|                                                                                                    |                                          | Enforce up and down deformation symmetry:                           | ♦ Ori ◆ Off                                                                                           |
|                                                                                                    |                                          | Start from: — $\Rightarrow$ Big Bang $\Rightarrow$ Initial registra | ation $\Rightarrow$ Diffeomorphic registration $\Rightarrow$ apply deformations $\Rightarrow$ Combine |
|                                                                                                    |                                          | Final mage resolution: 1.5                                          | Bispleg progress window? (Unched) if missing library proble                                           |

We will use pretty much all the defaults and just enter the locations of the "Listfiles" of the blipup/blip-down (what we've mainly been calling AP/PA) data from the DIFF\_PREP runs, as well as the T2w NIFTI volume that we had used previously.

# B3) DR-BUDDI: blip-up data.

Click on the folder icon for loading in 'Listfile for blip-down data:'. For the subject being processed, go in to the DIFF\_PREP-processed PA directory (SUB01/PA\_proc/), and select the 'PA\_up.list' there. Then click OK.

| Listfile for blip-up data                                                                                                    | ·· []                                                                                                    |
|----------------------------------------------------------------------------------------------------|----------------------------------------------------------------------------------------------------|
| Listfile for blip-down da                                                                                                    | ita: I                                                                                                    |
| Structural image:                                                                                                    | I 📔                                                                                                    |
| ◆ Basic Setting                                                                                                    | s ↔ Advanced settings                                                                                                    |
| <pre></pre>                                                                                                    | Initial     Filters: *.list;*.LIST       Deformat     Directory       Directory     Mit type       /data/DTL_GROUP_STUDY/SUB01/PR_proc/[       b-value     Filter       *.list;*.LIST[     PA_list       PA_UPL     PA_UPL       Birectories     PA_UPL       PA_UPL_corias     PA_UPL       PA_UPL     Filed       Trainfo     PA_UPList_step4 |
| Deformation model: SgN<br>Number of levels: 3<br>Number of metrics used: 2<br>Number of MUSi used in registration: 3<br>Restriction along phase encoding direction: NO<br>Command:                                                                                                    | Gaussian         PR_up_RMFLOAT         %           Gaussian         %         %         %           Businer         Selection         %         %                                                                                                    |
| x64/with_GU/ZR_BUNDIup_datadown_datastructuraldoQuadratic 1init off<br>usggnthesizedWis 100_bual 0 _HWI_bval 1000usgBW1s_finetuning 0n_DWIs 3<br>du_usg1nthesequal - \$VM(1.54.0.5)corr_undow_size 5netric COckanclockanetric COckanclockanetric COckanclockanetric 0.00100.010 ~s 1x0.5x0.25 _f 4x2x1etrict_deformation 0etrict_deformation 0endowsdataetrict_deformation 0etrict_deformation 0etrict_deformation 0etrict_deformation_antisymmetry 0final_res 1.5start_step 0 | Hetrice Indeptie                                                                                                    |
|                                                                                                    | Number of iterations per level: 100 100                                                                                                    |
|                                                                                                    | Secoling kernel size (en) per levelt [b. [b.25]                                                                                                    |
|                                                                                                    | Shrinking per level:                                                                                                    |
|                                                                                                    | Feetrict deformation to phase encoding:                                                                                                    |
|                                                                                                    | Enforce up and down deformation symmetry: 🔷 Dr. 🔷 DF                                                                                                    |
|                                                                                                    | Start from: 🔷 Big Bang 💠 Initial registration 💠 Biffeeworphic registration 💠 mopily deformations 💠 Combine                                                                                                    |
|                                                                                                    | Final image recolution: 1.5 🖉 Display prograss window? (Unched) if wissing library proble                                                                                                    |

## B4) DR-BUDDI: blip-down data.

Essentially, repeat the previous step for the other blipped data--

Click on the folder icon for loading in 'Listfile for blip-down data:'. For the subject being processed, go into the DIFF\_PREP-processed AP directory ([somewhere]/AP\_proc/), and select the 'AP\_up.list' there. Then click OK.

## **B5) DR-BUDDI: structural data.**

Click on the folder icon for loading in 'Structural image', and then click OK.

| Listfile                                                                                                    | or blip-up data:                                                                                    | j∕data/DTI_GROUP_STUI                                    | DY/SUB01/PA_proc/PA_u                                                                                                    | 2                              |                               |                  | -                                                                          |
|----------------------------------------------------------------------------------------------------|----------------------------------------------------------------------------------------------------|----------------------------------------------------------|----------------------------------------------------------------------------------------------------|--------------------------------|-------------------------------|------------------|----------------------------------------------------------------------------|
| Listfile (                                                                                                    | or blip-down data:                                                                                  | ]∕data/DTI_GROUP_STU]                                    | DY/SUB01/AP_proc/AP_u                                                                                                    |                                |                               |                  |                                                                            |
| Structural                                                                                                    | image:                                                                                              | I                                                        |                                                                                                    |                                |                               |                  |                                                                            |
| Select the structural image                                                                                                    |                                                                                                    |                                                          |                                                                                                    |                                |                               | l inage          |                                                                            |
| Image: Summary:       Summary:         Image: Summary       Summary:                                                                                                    | Filters: *.img;*. Directory /data/DTI_GROUP_S Filter *.img;*.ING;*.nii Directories ** UORK_prealign | .IMG;*.nii;*.nii.gz<br>STUDY/SUB01/ANATOM∕<br>i;*.nii.gz | Files<br>_temp243q6_1_automask.,<br>temp243q6_2_pre.nii.g.<br>temp243q6_2.g.re.nii.g.<br>temp243q6_5.amask./nii<br>temp243q6_5.mask./nii<br>temp243q6_7_uni.nii.g.<br>amat_axi.nii.ge<br>out_ttiw.s.nii<br>Eut_t2us.nii<br>Eut_t2us.nii | nii.gz<br>z<br>.gz<br>.gz<br>z |                               |                  | Intagral<br>> Bul haveg waights ∲ Madiar<br>adient step-lengtht <u>1.5</u> |
| Number of levels 5<br>Number of DWIs used in registration: 3<br>Restriction along bases encoding direction: NO                                                                                                    |                                                                                                    |                                                          |                                                                                                    |                                |                               |                  |                                                                            |
| Commandt                                                                                                    | Selection                                                                                           |                                                          |                                                                                                    |                                |                               |                  |                                                                            |
| /home/ptaylor/TORTOISE_V2.5.2/DIFF_PREP/diffprep_main/software/external_libraries/<br>x64/with_GUI/DR_BUDDIup_data /data/DTI_GROUF_STUDY/SUB01/PA_proc/PA_up_list                                                                                                    |                                                                                                    |                                                          |                                                                                                    |                                |                               |                  | _                                                                          |
| useSynthesizedDWIs 1b0_bval 0DWI_bval 1000useDWIs_finetuning 0n_DW<br>dWi_weights equal -t SyN\[1,5,4,0,5\]corr_window_size 5metric CCokan<br>c 100:100:100 -s 1x0,5x0,25 -f 4x2x1restrict-deformation 0                                                                                                    | ОК                                                                                                  |                                                          | Filter                                                                                                    |                                |                               | Cancel           |                                                                            |
| enforce_deformation_antisymmetry 0final_res 1.5start_step 0                                                                                                    |                                                                                                    | etmost 🔲 Stæderd                                         | I - □ Stenderd + Jecobie                                                                                                    | en 🗖 Georret                   | ry (eith stro                 | etaral) 🗖 Sig    | nal redistribution (with struct                                            |
|                                                                                                    | N                                                                                                   | umber of levelst                                         |                                                                                                    | N.                             | ĺ                             |                  |                                                                            |
|                                                                                                    | 10                                                                                                  | umber of iterations                                      | per levelt                                                                                                    | J1.00                          | 100                           | J1.00            |                                                                            |
|                                                                                                    | Sr.                                                                                                 | moothing kernel size                                     | ⊢(mm) per levelt                                                                                                    | Jt.                            | þ.5                           | (þ.:25           |                                                                            |
|                                                                                                    | 3                                                                                                   | hrinking per levelt                                      |                                                                                                    | ¥4                             | P.                            | ji.              |                                                                            |
|                                                                                                    | Ð                                                                                                   | Excluse deformation to place encoding:                   |                                                                                                    |                                |                               |                  |                                                                            |
| Start front - Allo Reo Tritul realistration - Allohamorial realistration - Allohamorial realistration - Allohamorial - Allohamorial - Allo |                                                                                                    |                                                          |                                                                                                    |                                | epp)u deformations 🕹 fradices |                  |                                                                            |
|                                                                                                    | F.                                                                                                  | inal image recolutio                                     | n: 1.5                                                                                                    | F                              | Display progr                 | ess window? (Une | hed if missing library proble                                              |

# **B6) DR-BUDDI: running.**

I typically leave the remaining options/settings at their default values. You can select your degree of Fast/Default/Slow speed for the relative robustness you want. Then click 'Run' at the bottom (you might have to scroll down in the menu to see it, depending on your screen size/resolution):

| ListFile for blip-down data: //data/UTL_bRUUP_SIUU//SUB01/HP_Proc/HP_u                                                                                                    |        |
|----------------------------------------------------------------------------------------------------|--------|
| Structural image: Vidata/DTI_GROUP_STUDY/SUBD1/ANATOM/out_t                                                                                                    |        |
|                                                                                                    |        |
| 🗢 Basic Settings 🕹 Advanced settings                                                                                                    |        |
| initial Alignment type: 🖉 Rigid 🔶 Quebrasic                                                                                                    |        |
| Deformation initialization: 🔶 Nore (Recommended) 🗸 topus 🕹 Line Integral                                                                                                    |        |
| Iiii  type:t ♦ Hoquired ♦ Synthesized                                                                                                    |        |
| Very Fast         Fast         Default         Slow         Slower         Very Slow         Devalue for non-diffurion respect         Devalue for IMInt         Broadle         Broadle         Broadle         Broadle         Broadle         Broadle         Broadle         Content         Broadle         Content         Content         Broadle         Content         Content                                                                                                    |        |
| lier IMIs fort 🔷 Wale registration 🕹 Fire traing                                                                                                    |        |
| Bunber of IMIe:                                                                                                    |        |
| Heighting of volument 🔷 Equal waights 🕹 box havey waights 🕹 Ball havey waights 🐳                                                                                                    | Modiar |
| Tranformation type: ♦ Set ♦ The verging vehacity based                                                                                                    |        |
| Deformation model: SuN         Gauerran kennel enze for Deformation update: []         Total deformation: []         Gradient etep-length: []                                                                                                    | 13     |
| Number of newtris used: 2<br>Number of Bulls used in registration: 3<br>Description of Dulls used in registration: 3                                                                                                    |        |
| New York and the point of the point of the p       |        |
| Lommann:<br>//home/fctajlor/TORTDISE_V2,5,2/DIFF_PKEP/diffprep_main/software/external_libraries/DR_BUDDI/linux/<br>x64/with_GUI/DR_BUDDIp_data/data/DII_GROUP_STUDY/SUB01/PA_proc/PA_up,listdown_data                                                                                                    |        |
| Totata/DILeoud_situ/Fubric/situ/Fubric/Hellowic/Hellowic        |        |
| Symilio,4,0,3) = corr_unnou_size 5 = metric CLOKan ==metric CLOKan == 1002100200 = 5<br>100,500,25 = f 422d ==metric tokan ==metric CLOKan == 1002100200 = 5<br>1.5 ==start_step 0 = Standard = Standard = S | struct |
| Busher of levelst                                                                                                    |        |
| Number of iterations per level 1 100 100 100                                                                                                    |        |
| Secotions kennel nize (em) per level: 1 1.5 1.55                                                                                                    |        |
| Shankung per level: <u>F</u> <u>F</u>                                                                                                    |        |
| Restrict deformation to place encoding: 🔷 Gr 🔷 OFF                                                                                                    |        |
| Enforce up and down deformation symmetry: 🔷 Dr 🔦 DFF                                                                                                    |        |
| Start from: 🔷 Big Bung 🗇 Initial registration 🗇 Diffeomorphic registration 🗇 Hopping deformations 🗇 D                                                                                                    | mbine  |
| Final mage recolution: 1.5 E Display prograss window? (Unched) if missing library                                                                                                    | proble |
|                                                                                                    |        |
| Run Cancel                                                                                                    |        |

### **B7) DR-BUDDI: running/finishing.**

Once running, the main GUI closes, some brain images might appear in a new window, and there is a stream of text in the terminal. DR-BUDDI will likely take many hours to run, again, depending on the number of DWIs, voxel resolution, quality of data, chosen method, etc. DR-BUDDI should finish with a relatively happy message:

| 🛚 🖨 🗊 Terminal      |                                                                        |
|---------------------|------------------------------------------------------------------------|
| Combining vol: 0    |                                                                        |
| Combining vol: 1    |                                                                        |
| Combining vol: 2    |                                                                        |
| Combining vol: 3    |                                                                        |
| Combining vol: 4    |                                                                        |
| Combining vol: 5    |                                                                        |
| Combining vol: 6    |                                                                        |
| Combining vol: 7    |                                                                        |
| Combining vol: 8    |                                                                        |
| Combining vol: 9    |                                                                        |
| Combining vol: 10   |                                                                        |
| Combining vol: 11   |                                                                        |
| Combining vol: 12   |                                                                        |
| Combining vol: 13   |                                                                        |
| Combining vol: 14   |                                                                        |
| Combining vol: 15   |                                                                        |
| Combining vol: 16   |                                                                        |
| Combining vol: 17   |                                                                        |
| Combining vol: 18   |                                                                        |
| Combining vol: 19   |                                                                        |
| Combining vol: 20   |                                                                        |
| Combining vol: 21   |                                                                        |
| Combining vol: 22   |                                                                        |
| DR-BUDDI finished s | successfully. You can exit the program by closing the progress window. |

Note that earlier versions of TORTOISE finished more discreetly, without the final line's string.

The final results are stored in a TORTOISE-made directory, parallel to the DIFF\_PREP-produced ones. The name will be derived from the blip-up filename, plus 'up bupdown proc' as a postfix:

| SO Terminal                                                                                                    |                                                                                                    |                                                                                                    |           |
|----------------------------------------------------------------------------------------------------|----------------------------------------------------------------------------------------------------|----------------------------------------------------------------------------------------------------|-----------|
| grasshopper@:/data/DTI_GROU<br>01_dicom_dir_anat 01_dicom<br>01_dicom_dir_AP ANATOM                                                                                                    | P_STUDY \$ ls SUB01/<br>_dir_PA AP_proc FILT_PA<br>_FILT_AP PA_proc                                                                                                    | <mark>PA_up_DRBUDDI_proc</mark><br>UNFILT_AP                                                                                               | UNFILT_PA |
| grasshopper@:/data/DTI_GROU<br>b0_corrected_final.nii<br>blip_down_b0_corrected.nii<br>blip_down_b0.nii<br>blip_down_b0_quad.nii<br>blip_down_dwi.nii<br>blip_up_b0_corrected.nii<br>blip_up_b0.nii<br>blip_up_b0_quad.nii | P_STUDY \$ ls SUB01/PA_up_<br>blip_up_dwi.nii<br>command.log<br>deformation_FINV.nii.gz<br>deformation_F.nii.gz<br>deformation_MINV.nii.gz<br>deformation_M.nii.gz<br>down_trans.quad<br>PA_up_DRBUDDI.bmtxt | DRBUDDI_proc<br>PA_up_DRBUDDI.list<br>PA_up_DRBUDDI.path<br>PA_up_DRBUDDI_slices<br>structural.nli<br>structural_used.nli<br>up_trans.quad |           |
| <u>grasshopper@:</u> /data/DTI_GROU                                                                                                    | P_STUDY \$                                                                                                    |                                                                                                    |           |
|                                                                                                    |                                                                                                    |                                                                                                    |           |
|                                                                                                    |                                                                                                    |                                                                                                    |           |

The next step will be to convert the results to usable NIFTIS...

## C) RUNNING TORTOISE: DIFF\_CALC

After finishing with either DIFF\_PREP or DR-BUDDI, the processed data can now be exported. In this case, we will just use DIFF\_CALC to export a DWI NIFTI file and the gradient information; we won't do further, fancier processing with RESTORE and tensor fits, etc. But that is possible, if you wish.

## C1) Starting DIFF\_CALC GUI.

Go into the DIFF\_CALC/diffcalc\_main/ directory within TORTOISE, and enter './calcvm' on the command line. Click "OK" on the text box to open the GUI:

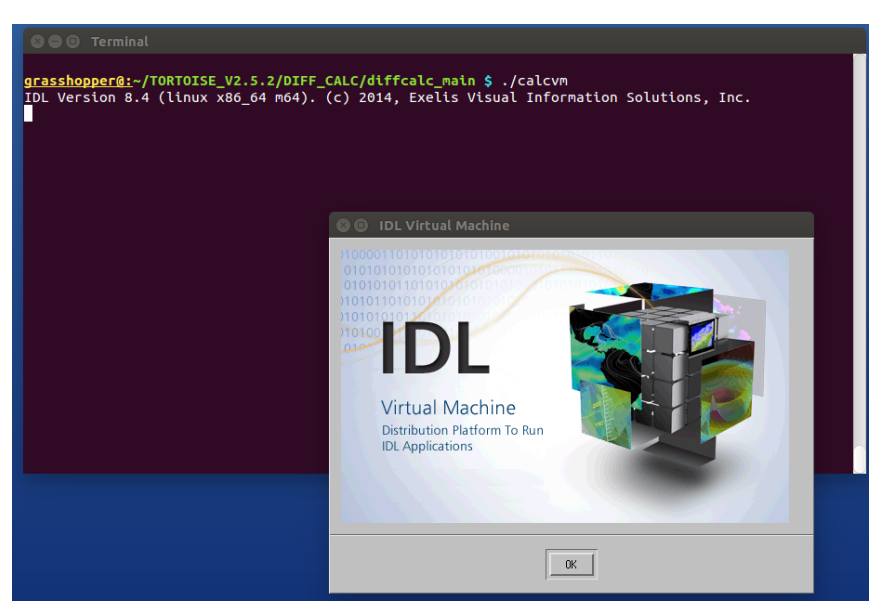

### C2) DIFF\_CALC GUI: loading in listfile of data to convert.

The following windows appear. Click on 'load listfile' to select the processed results you want to enter.

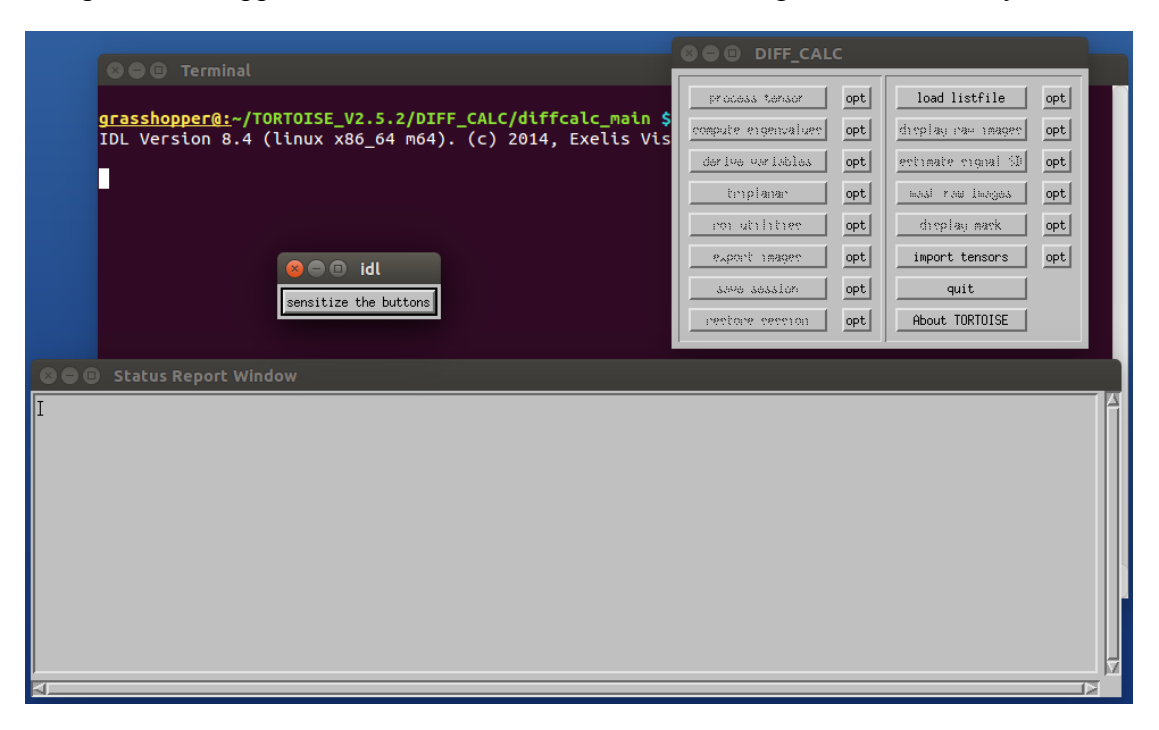

## C3) Entering listfile of processed data.

In the window that opens, navigate to the \*\_proc/ directory that you want to export from. A) If you are exporting data from DIFF\_PREP, select the \*\_DMC.list listfile from that directory. This is an example of exporting data from DIFF\_PREP (from AP\_proc/), after which hit "OK":

| 🛛 🖨 🗉 Terminal                                                                                                    |                       |                |              |    |
|----------------------------------------------------------------------------------------------------|-----------------------|----------------|--------------|----|
|                                                                                                    | process tensor        | opt load li:   | tfile opt    |    |
| <pre>grasshopper@:~/TORTOISE_V2.5.2/DIFF_CALC/diffcalc_main TDL_Version_8_4_(linux_x86_64_m64)(c)_2014_Evelis_V</pre> | s compute engenvalues | opt droplay ra | - imager opt |    |
|                                                                                                    | der ive ver Lables    | opt estimate s | ignal SD opt |    |
|                                                                                                    | triplanar             | opt mast rau   | inoges opt   |    |
|                                                                                                    | con utilities         | opt display    | mark opt     |    |
|                                                                                                    | aname term.a          | opt incort t   | ensons ont   |    |
| 🖸 🖨 🗊 idl                                                                                                    | Super Consign.        |                |              |    |
| sensitize the buttons                                                                                                 |                       |                |              |    |
|                                                                                                    | 1665056 5665101       | OPT HDOUT IU   | RIUISE       |    |
| 😮 🖨 🗉 Status Report Window                                                                                            |                       |                |              |    |
| Please Select a File                                                                                                  |                       |                |              |    |
|                                                                                                    |                       |                |              |    |
| Directory                                                                                                    |                       |                |              |    |
| /data/UI1_LKUUP_SIUU7/SUBUI/HP_proc/i                                                                                 |                       |                |              |    |
| Filter                                                                                                    | Files                 |                |              |    |
| *.*listį                                                                                                    | AP.list               | st             |              |    |
| Directories                                                                                                    | AP_up.lis             | t              |              |    |
|                                                                                                    | HP_up_rpd             | .list          |              |    |
| AP_DMC_corins                                                                                                    |                       |                |              |    |
| AP_slices                                                                                                    |                       |                |              |    |
| AP_up_list_step4                                                                                                    |                       |                |              | 12 |
| AP_up_RAWFLOAT                                                                                                    |                       |                |              |    |
| H _dp_ pd_cor ms                                                                                                    |                       |                |              |    |
|                                                                                                    |                       |                |              |    |
|                                                                                                    |                       |                |              |    |
|                                                                                                    |                       |                |              |    |
| Selection                                                                                                    |                       |                |              |    |
| PP_DMC.list                                                                                                    |                       |                |              |    |
|                                                                                                    | 1                     |                |              |    |
| UK Filter                                                                                                    |                       | Cancel         |              |    |

B) If you are exporting data from DR-BUDDI, select the \*up\_BUDDI.list file in the directory it created (here, from PA\_up\_DRBUDDI\_proc/), and then hit "OK":

| 🛛 🗢 🗇 Terminal                                                                                                    |                                                                                                    | .c                                                                                                    |
|----------------------------------------------------------------------------------------------------|----------------------------------------------------------------------------------------------------|----------------------------------------------------------------------------------------------------|
| Combining vol: 8<br>Combining vol: 9<br>Combining vol: 10<br>Combining vol: 11<br>Combining vol: 12<br>Combining vol: 13<br>Combining vol: 14<br>Combining vol: 15<br>Combining vol: 16 | Image: second state         process target           Image: second state         compute state           Image: second state         dar low our lables           Image: second state         templanae           Image: second state         remultitue | load listfile         opt           opt         display raw mages         opt           opt         estimate cusual SN opt         opt           opt         weat raw images         opt           opt         display make         opt           opt         display make         opt |
| Cor<br>Please Select a File<br>Directory<br>/data/DTL_SRUP_STUDY/SUB01/PA_up_DRB<br>Filter<br>*.*listi<br>Directories<br>PA_up_DRBUDDL_slices<br>Selection<br>PA_up_DRBUDDL_list<br>OK  | SUDDI_proc/                                                                                                    | t import tensors opt<br>quit<br>t About TORTOISE<br>he progress window.<br>F_CALC/diffcalc_main/                                                                                                    |

### C4) Exporting images.

Whether you loaded a listfile from DIFF\_PREP or DR-BUDDI, the left column should now have some unfrozen buttons. Click on the 'export images' button (LHS, third from the bottom) to get this menu:

Click on "AFNI" for the basic export of the processed DWI volumes (called "DWI.nii") and the gradient information ("BMTXT\_AFNI.txt," a single b-matrix file that holds both byec and byal information). The gradients stored in the b-matrix file will have been updated during processing if rotation of a volume was performed (a good thing, maintaining consistency with the DWI volumes). You may then hit the "DONE" button in the menu and enter a new list to export, or just close the thing.

These two files are exported into a single directory, a subdirectory of the current \*\_proc/ directory, ending in "\_SAVE\_AFNI" (again, this applies to either DIFF\_PREP or DR-BUDDI export). An example of directories from DIFF\_CALC export of DIFF\_PREP output, within the AP\_proc/ directory:

| SO Terminal                                                                                                    |                                     |                           |  |  |  |  |
|----------------------------------------------------------------------------------------------------|-------------------------------------|---------------------------|--|--|--|--|
|                                                                                                    |                                     |                           |  |  |  |  |
| <u>grasshopper@:</u> /data/DTI_                                                                                  | GROUP_STUDY/SUB01/AP_proc \$ ls     |                           |  |  |  |  |
| AP.bmtxt                                                                                                    | AP.path                             | AP_up_rpd_corims          |  |  |  |  |
| AP_DMC.bmtxt                                                                                                    | AP_slices                           | AP_up_rpd.list            |  |  |  |  |
| AP_DMC_corims                                                                                                    | AP_up_b0_orig_crop.nii              | AP_up_rpd.path            |  |  |  |  |
| AP_DMC.list                                                                                                    | AP_up.bmtxt                         | AP_up_rpdstructural.nii   |  |  |  |  |
| AP_DMC.path                                                                                                    | AP_up.list                          | AP_up_rpdtemplate.nii     |  |  |  |  |
| AP_DMC_SAVE_AFNI                                                                                                 | AP_up.list_deformation_field_output | AP_up_rpd.transformations |  |  |  |  |
| AP_DMCstructural.nii                                                                                             | AP_up.list_step4                    | AP.xml                    |  |  |  |  |
| AP_DMCtemplate.nii                                                                                               | AP_up.path                          | timing.txt                |  |  |  |  |
| AP_DMC.transformations                                                                                           | AP_up_RAWFLOAT                      |                           |  |  |  |  |
| AP.list                                                                                                    | AP_up_rpd.bmtxt                     |                           |  |  |  |  |
| <u>grasshopper@:</u> /data/DTI_GROUP_STUDY/SUB01/AP_proc <b>\$</b> ls AP_DMC_SAVE_AFNI<br>BMTXT_AFNI.txt DWI.nii |                                     |                           |  |  |  |  |
| <u>grasshopper@:</u> /data/DTI_GROUP_STUDY/SUB01/AP_proc \$                                                      |                                     |                           |  |  |  |  |
|                                                                                                    |                                     |                           |  |  |  |  |
|                                                                                                    |                                     |                           |  |  |  |  |
|                                                                                                    |                                     |                           |  |  |  |  |
|                                                                                                    |                                     |                           |  |  |  |  |
|                                                                                                    |                                     |                           |  |  |  |  |
|                                                                                                    |                                     |                           |  |  |  |  |
|                                                                                                    |                                     |                           |  |  |  |  |
|                                                                                                    |                                     |                           |  |  |  |  |

.... And that should be it for TORTOISE. See the online docs for more about checking results and continuing analysis in AFNI+FATCAT.